Оплатить школьное питание, в учреждениях образования участвующих в проекте по выпуску «Карты учащегося», можно через систему Интернет-банкинг ОАО «АСБ Беларусбанк» или в любом инфокиоске ОАО «АСБ Беларусбанк», установленном в г. Минск, платежной карточкой БЕЛКАРТ «Карта учащегося» либо иной платежной картой любого банка Республики Беларусь.

Для оплаты школьного питания в инфокиоске ОАО «АСБ Беларусбанк» необходимо на экране:

1. Выберите раздел «ПЛАТЕЖИ»

| Х ЗАКОНЧ<br>РАБ      |
|----------------------|
|                      |
| Остаток на счете     |
| ПЛАТЕЖИ              |
| ПЕРЕВОДЫ             |
| Персональные платежи |
|                      |

2. Выберите пункт «Прочие услуги»

# Закончить работу Выберите платеж Система "Расчёт" BBEPX Коммунальные платежи Мобильная связь, интернет, телевидение 😂 Переводы Оплата кредитов 🧶 Платеж по реквизитам 🤌 Оплата услуг банка 🕶 Билеты на автобусы о Лотереи, игровые счета Прочие платежи Dance Поюск плате

3. Выберите пункт «Оплата школьного питания»

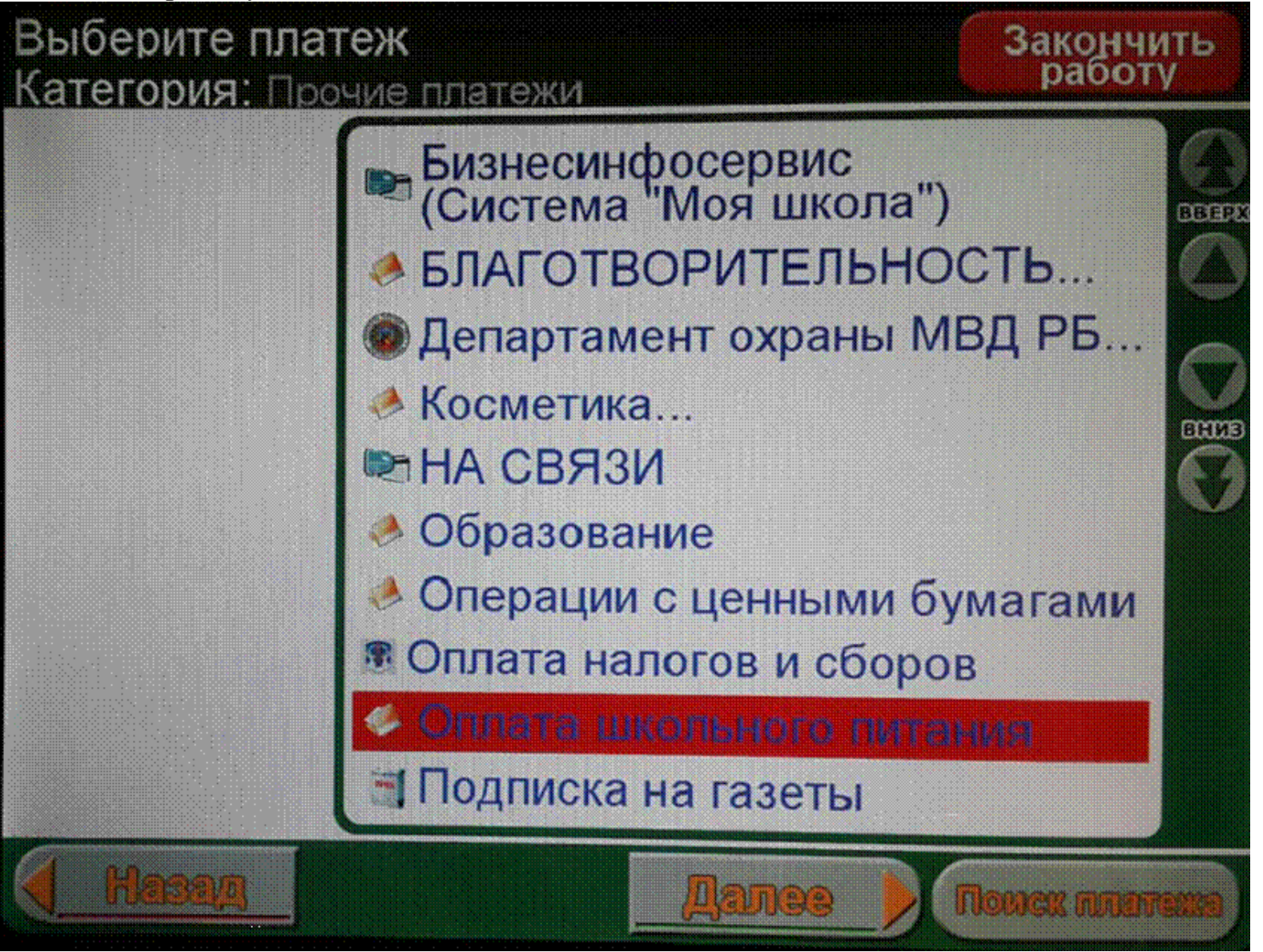

4. Выберите пункт, содержащий название вашего учебного заведения

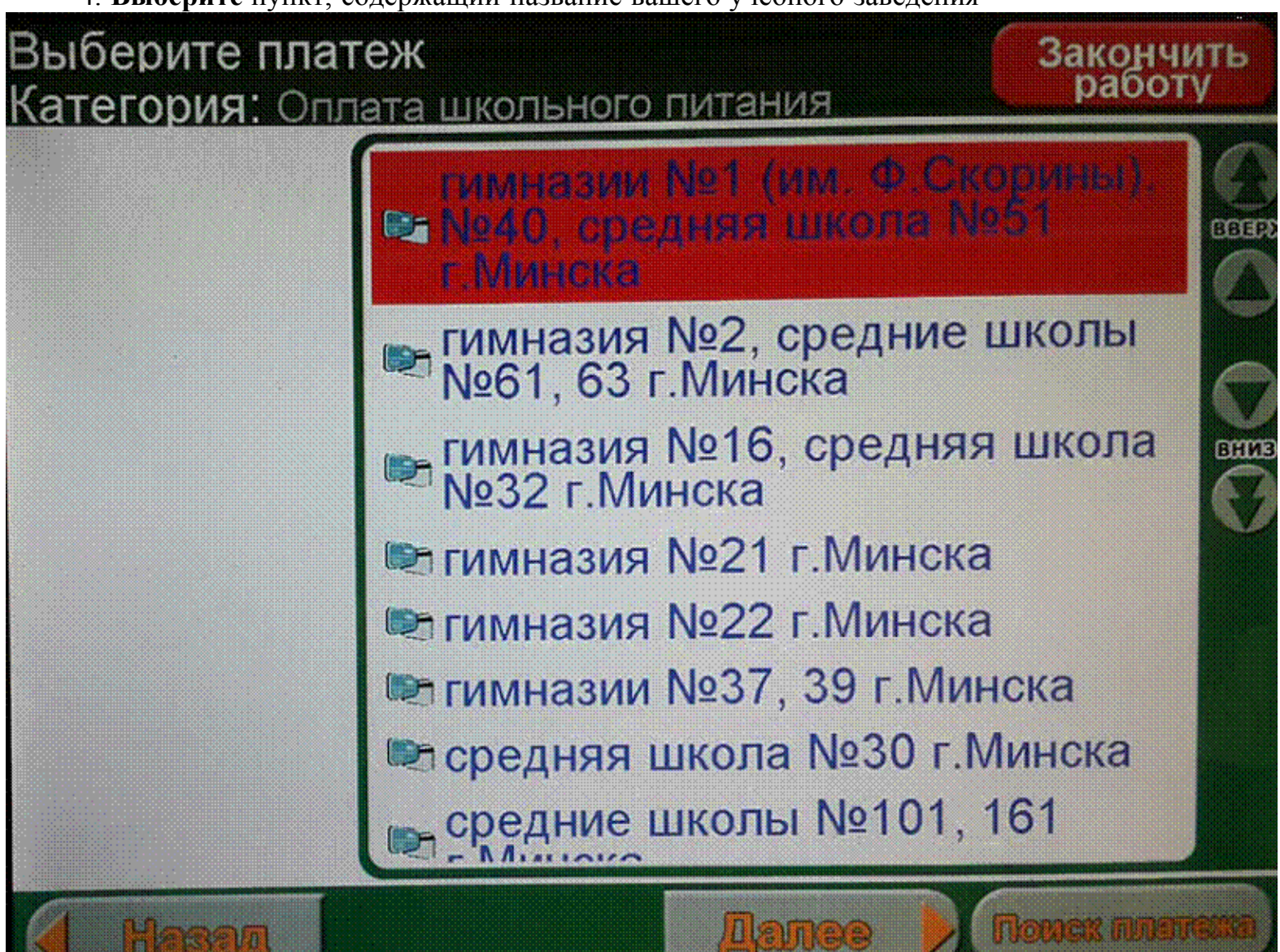

5. Выберите тип операции («введите данные», если ранее оплата не производилась, «выбрать сохраненные данные», для оплаты по ранее введенным реквизитам)

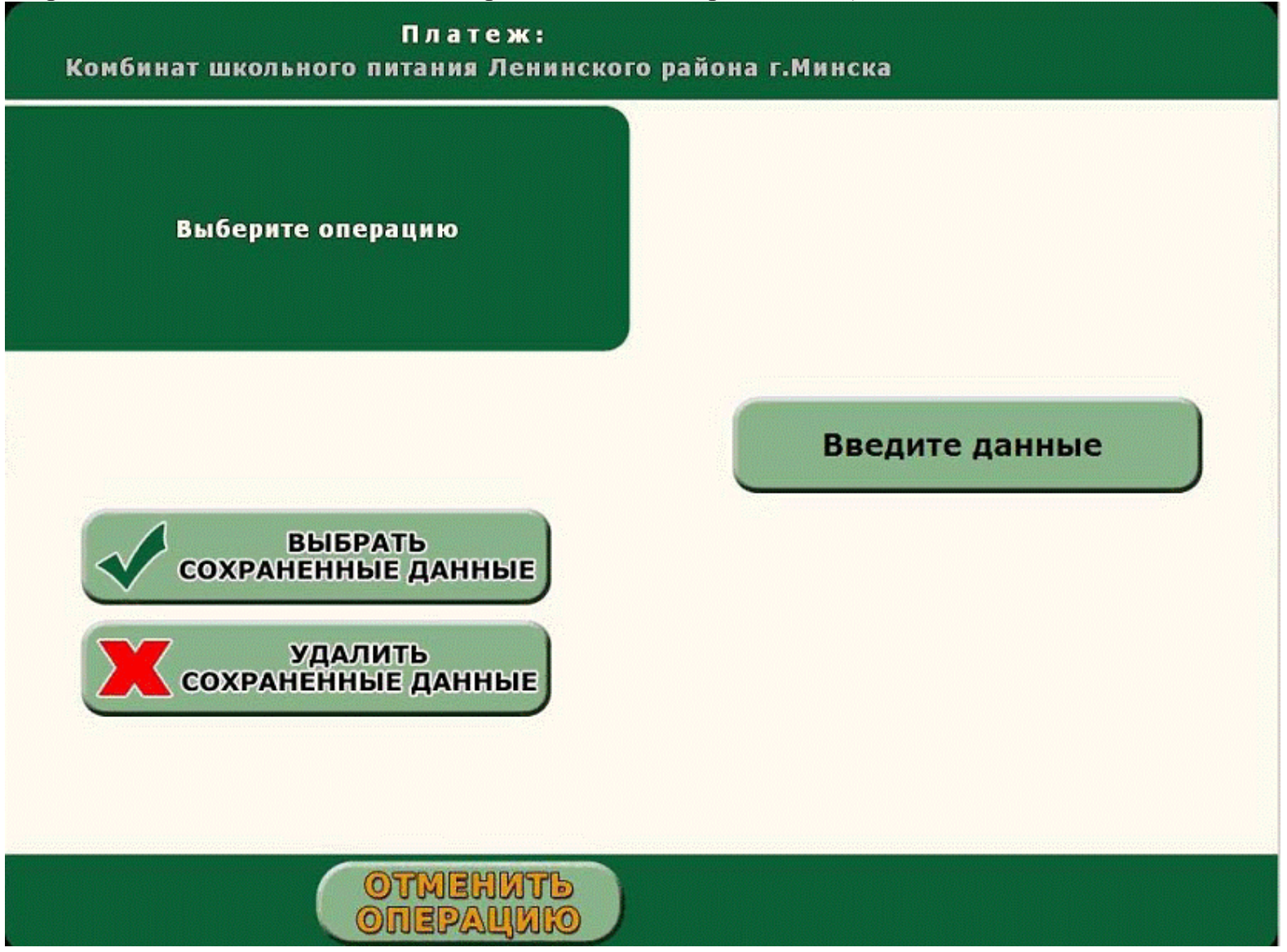

5.1. Если выбран пункт «Введите данные» - ввести идентификационных номер учащегося (16-тизначный уникальный номер, указанный на лицевой стороне Карты учащегося рядом со штрих-кодом);

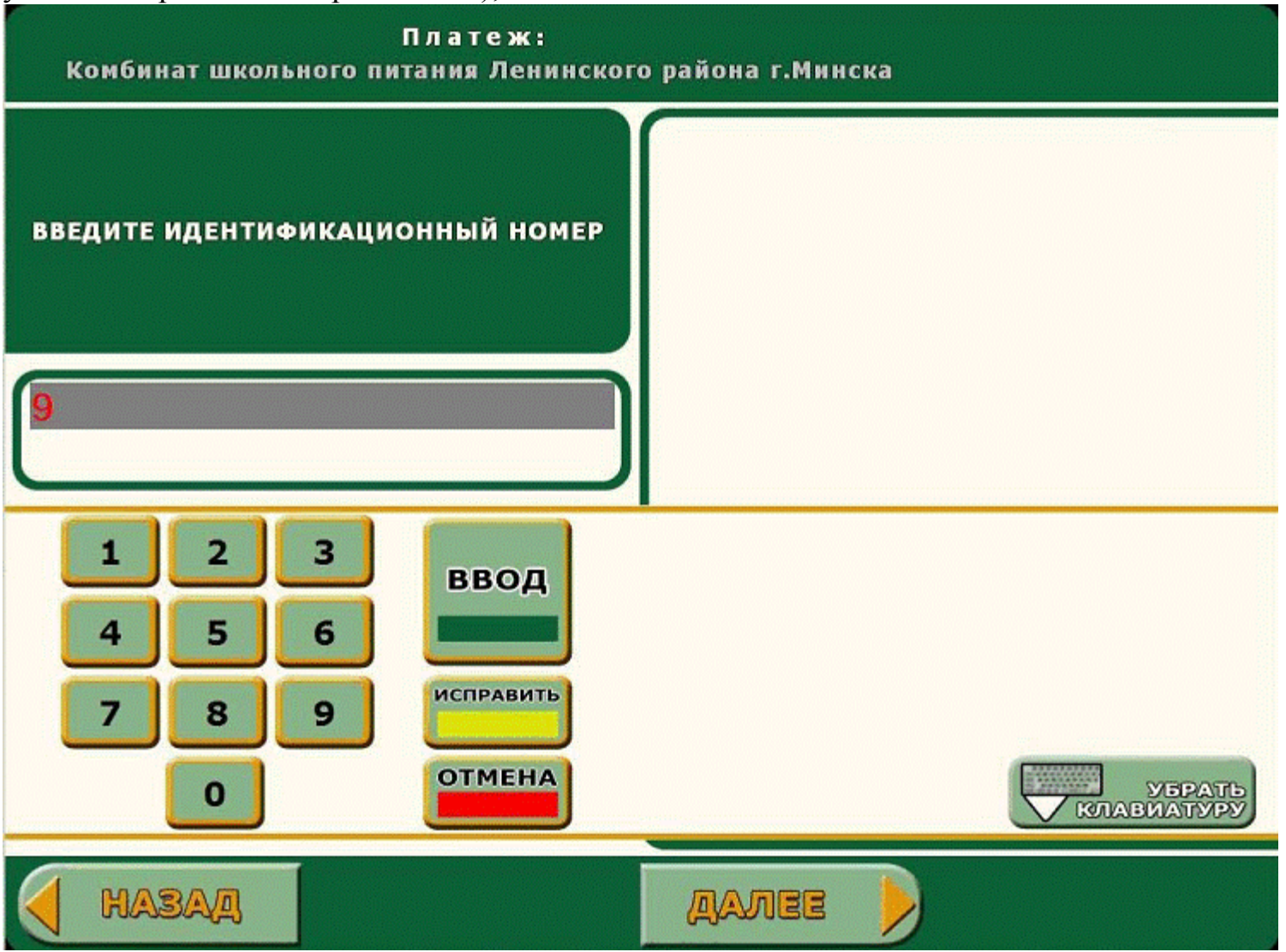

5.2. Если выбран пункт «Выбрать сохраненные данные» - выберите соответствующий платеж из списка и перейдите к пункту 7.;

6. Проверьте правильность введенной информации;

|         | Проверьте правильность                  | информации        |  |  |
|---------|-----------------------------------------|-------------------|--|--|
|         | Ф.И.О. учащегося:                       |                   |  |  |
|         | Наименование<br>учреждения образования: | ГУО Средняя школа |  |  |
|         | Номер школы: 51                         |                   |  |  |
|         | Номер класса:                           | 85                |  |  |
|         | Сумма:                                  | 85000             |  |  |
|         | Переходящий остаток:                    | 0                 |  |  |
|         | Идентификационный<br>номер учащегося:   |                   |  |  |
| I HARAA | ЛАЛ                                     |                   |  |  |

## 7. Введите сумму платежа;

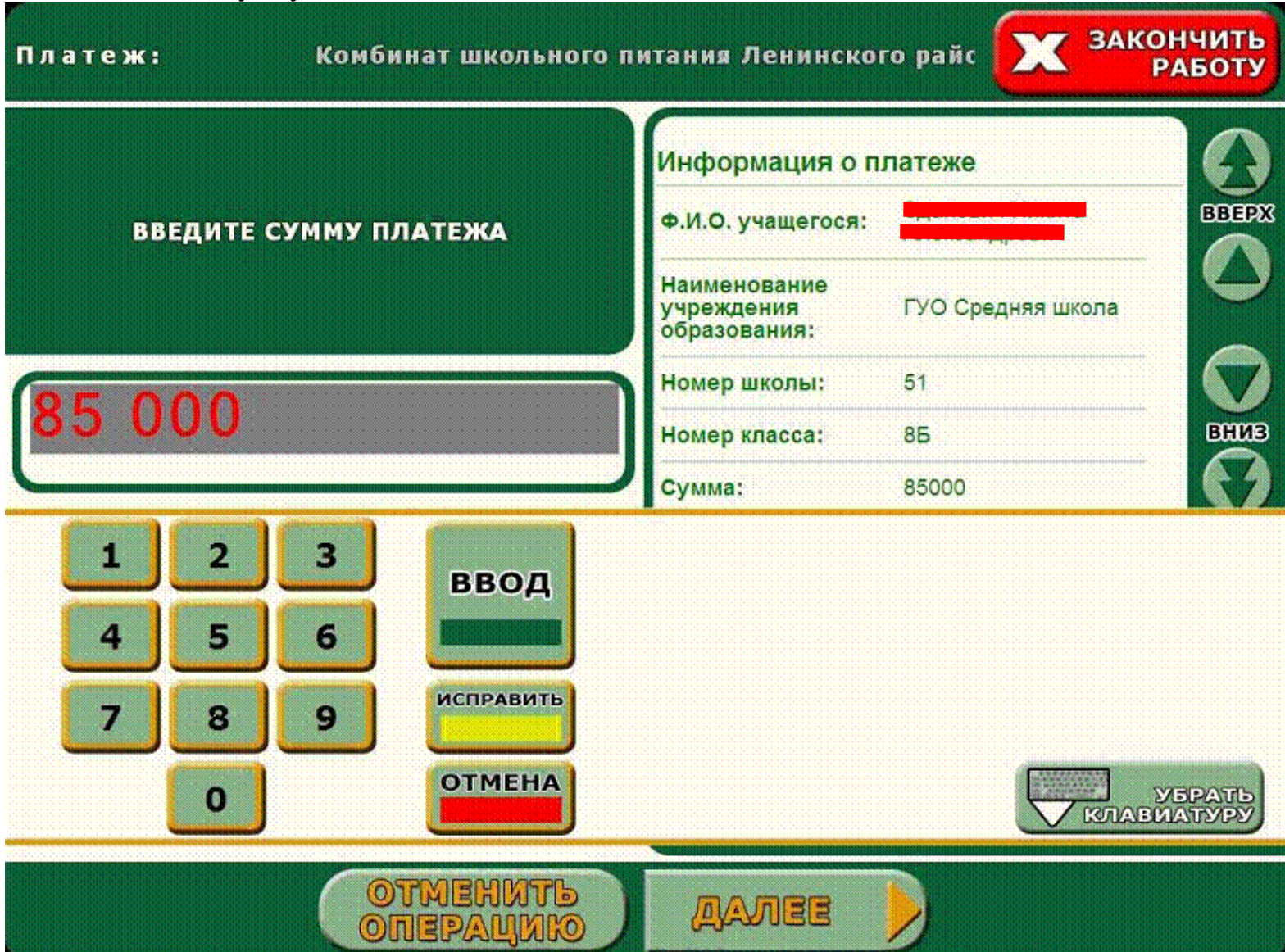

| Ф.И.О. учащегося:                     |                   |  |
|---------------------------------------|-------------------|--|
| Наименование учреждения образования:  | ГУО Средняя школа |  |
| Номер школы:                          | 51                |  |
| Номер класса:                         | 85                |  |
| Сумма:                                | 85000             |  |
| Переходящий остаток:                  | 0                 |  |
| Идентификационный номер<br>учащегося: |                   |  |
| СУММА:                                | 85 000            |  |
| Итого:                                | 85 000BYR         |  |
|                                       |                   |  |

9. Получите чек подтверждающий факт проведения оплаты.

Для оплаты школьного питания с использованием системы Интернет-банкинг ОАО «АСБ Беларусбанк», после входа в систему:

#### 1. Выберите раздел «ПЛАТЕЖИ И ПЕРЕВОДЫ»:

|                                                                                                  | TUIATEZU                                                              | И ПЕРЕВОДЫ                                            | CHETA                 | ИСТОРИЯ ПЛАТЕЖЕЙ                          |     |  |
|--------------------------------------------------------------------------------------------------|-----------------------------------------------------------------------|-------------------------------------------------------|-----------------------|-------------------------------------------|-----|--|
| Добро пожа                                                                                       | ловать,                                                               | N                                                     | Любимы                | ые платежи                                |     |  |
| 117865.c.)<br>177865.c.)<br>177865.c.)                                                           | a valistic - 120<br>O                                                 |                                                       | Добавьте              | е на страницу Ваши сохраненные платежи >> |     |  |
| 🗙 Новых                                                                                          | сообщений: О                                                          | )                                                     | Личные платежи (ЕРИП) |                                           |     |  |
| -                                                                                                |                                                                       |                                                       | Добавьте              | е на страницу номера плательщиков (ЕРИП)  |     |  |
| СЧЕТА С КА                                                                                       | РТОЧКОЙ                                                               |                                                       | Введите               | е комер плательщика ј Добава              | 176 |  |
| платёж "о                                                                                        | дной кнопко                                                           | й*                                                    |                       |                                           |     |  |
|                                                                                                  | an an an an an an an an an an an an an a                              |                                                       |                       |                                           |     |  |
|                                                                                                  |                                                                       |                                                       |                       |                                           |     |  |
| ПЕРСОНАЛЬ                                                                                        | НЫЕ НАСТРОЙ                                                           | іки                                                   |                       |                                           |     |  |
|                                                                                                  | НЫЕ НАСТРОЙ                                                           | йкы                                                   |                       |                                           |     |  |
| ПЕРСОНАЛЬ<br>23.12.2015<br>Кирсы валю                                                            | ные настрой                                                           | ίκи                                                   |                       |                                           |     |  |
| ПЕРСОНАЛЬ<br>23.12.2015<br>Курсы валю<br>По карточ                                               | ные настрой<br>т                                                      | іки<br>Наличный                                       |                       |                                           |     |  |
| ПЕРСОНАЛЬ<br>23.12.2015<br>Курсы валю<br>По карток<br>Валюта                                     | ные настрой<br>т.<br>жам                                              | йки<br>Наличный<br>Продажа                            |                       |                                           |     |  |
| ПЕРСОНАЛЬ<br>23.12.2015<br>Курсы валю<br>По карток<br>Валюта<br>USD                              | ные настрой<br>т<br>жам<br>Покупка<br>18 330                          | іки<br>Наличный<br>Продажа<br>18 490                  |                       |                                           |     |  |
| ПЕРСОНАЛЬ<br>23.12.2015<br>Курсы валю<br>По карточ<br>Валюта<br>USD<br>EUR                       | ные настрой<br>т<br>кам 1<br>Покупка<br>18 330<br>19 900              | йки<br>Наличный<br>Продажа<br>18 490<br>20 200        |                       |                                           |     |  |
| ПЕРСОНАЛЬ<br>23.12.2015<br>Курсы валю<br>По карток<br>Валюта<br>USD<br>EUR<br>RUB                | ные настрой<br>т<br>исам<br>18 330<br>19 900<br>252                   | йки<br>Наличный<br>Продажа<br>18 490<br>20 200<br>264 |                       |                                           |     |  |
| ПЕРСОНАЛЬ<br>23.12.2015<br>Курсы валю<br>По карточ<br>Валюта<br>USD<br>EUR<br>RUB<br>Курс конвер | ные настрой<br>т<br>жам<br>Покупка<br>18 330<br>19 900<br>252<br>осии | йки<br>Наличный<br>Продажа<br>18 490<br>20 200<br>264 |                       |                                           |     |  |

### 2. Выберите раздел «ОПЛАТА ШКОЛЬНОГО ПИТАНИЯ»:

| ГЛАВНАЯ              | ПЛАТЕЖИ И ПЕРЕВОДЫ  | СЧЕТА                                                                                                  | ИСТОРИЯ ПЛАТЕЖЕЙ                                                                                                    |                                                                                                    |
|----------------------|---------------------|----------------------------------------------------------------------------------------------------|----------------------------------------------------------------------------------------------------|----------------------------------------------------------------------------------------------------|
| произволы            | ПРОИЗВОЛЬНЫЙ ПЛАТЁЖ |                                                                                                    | и и переводы                                                                                                    |                                                                                                    |
| СИСТЕМА "Р           | АСЧЁТ" (ЕРИП)       | В данном<br>проводит<br>денежные                                                                       | разделе можно совершать п<br>ъ платежи с произвольно зад<br>е средства.                                                                                  | латежи в пользу различных поставщиков услуг,<br>цанными реквизитами, погашать кредиты, переводить                                                  |
| мобильная            | Связь               | система                                                                                                | "Расчёт" (АИС ЕРИП) Национа<br>ем Ваше внимание!                                                                                                    | ального банка Республики Беларусь.                                                                                                    |
| коммуналь            | НЫЕ ПЛАТЕЖИ         | Для того,<br>- пользов<br>- обновля<br>- открыва<br>- закрыва                                          | , чтобы платеж был успешно<br>заться кнопками браузера (н.<br>ять страницу браузера (обно<br>ать страницы в новом окне/в<br>ать текущее окно пока, не бу | завершен, нельзя выполнять следующие действия:<br>азад, вперед),<br>вить, FS),<br>кладке браузера,<br>удет отображен результат операции на экране. |
| ИНТЕРНЕТ И           | КАБЕЛЬНОЕ ТВ        | Любое из перечисленных действий может привести к потере вашего платежа или оплате боле<br>одного раза. |                                                                                                    |                                                                                                    |
| ПОГАШЕНИЕ            | кредитов            |                                                                                                    |                                                                                                    |                                                                                                    |
| перевод ср           | едств               |                                                                                                    |                                                                                                    |                                                                                                    |
| ДЕПАРТАМЕ<br>Г.МИНСК | НТ ОХРАНЫ МВД РБ    | $\checkmark$                                                                                           |                                                                                                    |                                                                                                    |
| ОПЛАТА ШК            | ОЛЬНОГО ПИТАНИЯ     |                                                                                                    |                                                                                                    |                                                                                                    |
| ПРОЧИЕ ПЛА           | атежи               |                                                                                                    |                                                                                                    |                                                                                                    |

3. Выберите пункт, содержащий название вашего учебного заведения:

| ПОГАШЕНИЕ КРЕДИТОВ                                              |              |
|-----------------------------------------------------------------|--------------|
| ПЕРЕВОД СРЕДСТВ                                                 |              |
| ДЕПАРТАМЕНТ ОХРАНЫ МВД РБ<br>Г.МИНСК                            |              |
| ОПЛАТА ШКОЛЬНОГО ПИТАНИЯ                                        |              |
| Гимназии №1 (им. Ф.Скорины), №40,<br>средняя школа №51 г.Минска |              |
| Гимназия №2, средние школы №61,<br>63 г.Минска                  | $\checkmark$ |
| Гимназия №16, средняя школа №32<br>г.Минска                     | 2            |
| Гимназия №21 г.Минска                                           |              |
| Гимназия №22 г.Минска                                           |              |
| Гимназии №37, 39 г.Минска                                       |              |
| Средняя школа №30 г.Минска                                      |              |
| Средние школы №101, 161 г.Минска                                |              |

ПРОЧИЕ ПЛАТЕЖИ

#### 4. Выберите платеж из списка сохраненных платежей или создайте новый платеж:

| ГЛАВНАЯ                  | ПЛАТЕЖИ И ПЕРЕВОДЫ                          | СЧЕТА               | ИСТОРИЯ ПЛАТЕЖЕЙ                          |  |  |
|--------------------------|---------------------------------------------|---------------------|-------------------------------------------|--|--|
| произволь                | ный платёж                                  | Выберит<br>Нет сохр | е сохранённый платёж<br>манённых платежей |  |  |
| СИСТЕМА "Р               | АСЧЁТ" (ЕРИП)                               | Новый               | платёж                                    |  |  |
| МОБИЛЬНАЯ                | Связь                                       |                     | K                                         |  |  |
| коммуналь                | НЫЕ ПЛАТЕЖИ                                 |                     |                                           |  |  |
| ИНТЕРНЕТ И               | КАБЕЛЬНОЕ ТВ                                |                     |                                           |  |  |
| ПОГАШЕНИЕ                | кредитов                                    |                     |                                           |  |  |
| ПЕРЕВОД СР               | едств                                       |                     |                                           |  |  |
| ДЕПАРТАМЕ<br>Г.МИНСК     | НТ ОХРАНЫ МВД РБ                            |                     |                                           |  |  |
| ОПЛАТА ШК                | ОЛЬНОГО ПИТАНИЯ                             |                     |                                           |  |  |
| Гимназии №<br>средняя шк | 1 (им. Ф.Скорины), №40,<br>ола №51 г.Минска |                     |                                           |  |  |
| Гимназия №               | 2. спедние школы №61.                       |                     |                                           |  |  |

5. Введите идентификационный номер учащегося (16-тизначный уникальный номер, указанный на лицевой стороне Карты учащегося рядом со штрих-кодом) и нажмите «Продолжить»:

| ГЛАВНАЯ                               | ПЛАТЕЖИ И ПЕРЕВОДЫ                                             | СЧЕТА                          | ИСТОРИЯ ПЛАТЕЖЕЙ                                                |                        |             |
|---------------------------------------|----------------------------------------------------------------|--------------------------------|-----------------------------------------------------------------|------------------------|-------------|
| произволы                             | ный платёж                                                     | Выбра                          | ть источник средств для опе                                     | ерации                 |             |
| СИСТЕМА "Р                            | АСЧЁТ" (ЕРИП)                                                  | Операци<br>Карта №<br>Получате | ия со счётом №.<br>24246********<br>ель: Комбинат школьного пит | ания Фрунзенского райо | на г.Минска |
| мобильная                             | СВЯЗЬ                                                          | Данные                         | платежа                                                         |                        |             |
| коммуналь                             | НЫЕ ПЛАТЕЖИ                                                    | Идентиф                        | икационный номер учащегося                                      |                        |             |
| ИНТЕРНЕТ И                            | І КАБЕЛЬНОЕ ТВ                                                 | Отмен                          | a                                                               | 1                      | Продолжить  |
| ПОГАШЕНИЕ                             | кредитов                                                       |                                |                                                                 | 1                      | 1           |
| перевод ср                            | едств                                                          |                                |                                                                 |                        |             |
| ДЕПАРТАМЕ<br>Г. МИНСК                 | НТ ОХРАНЫ МВД РБ                                               |                                |                                                                 |                        |             |
|                                       |                                                                |                                |                                                                 |                        |             |
| Сплата шк<br>Гимназии №<br>средняя шк | ольного питания<br>1 (им. Ф.Скорины), №40,<br>ола №51 г.Минска |                                |                                                                 |                        |             |
|                                       |                                                                |                                |                                                                 |                        |             |

#### 6. Введите сумму платежа и нажмите «Продолжить»:

| ГЛАВНАЯ                   | ПЛАТЕЖИ И ПЕРЕВОДЫ                          | СЧЕТА                  | ИСТОРИЯ ПЛАТЕЖЕЙ                                      |                                 |
|---------------------------|---------------------------------------------|------------------------|-------------------------------------------------------|---------------------------------|
| произволы                 | ный платёж                                  | Операция<br>Карта №4   | а со счётом №<br>1246*******                          | )                               |
| СИСТЕМА "Р                | АСЧЁТ" (ЕРИП)                               | Получател<br>Данные п  | ль: Комбинат школьного питани<br>латежа               | ия Фрунзенского района г.Минска |
| МОБИЛЬНАЯ                 | СВЯЗЬ                                       | Идентифи<br>Ф.И.О. уча | кационный номер учащегося:<br>ащегося:                | 5112 12000000020                |
| коммуналь                 | НЫЕ ПЛАТЕЖИ                                 | Наименов<br>Номер учр  | ание учреждения образования:<br>реждения образования: | Гимназия<br>39                  |
| ИНТЕРНЕТ И                | КАБЕЛЬНОЕ ТВ                                | Номер кла<br>Сумма:    | acca:                                                 | 6A<br>150 000 BYR               |
| ПОГАШЕНИЕ                 | кредитов                                    | Переходя               | щий остаток:                                          | 120                             |
| ПЕРЕВОД СР                | ЕДСТВ                                       | Отмена                 |                                                       | Продолжить                      |
| ДЕПАРТАМЫ<br>Г.МИНСК      | нт охраны мвд рб                            |                        |                                                       |                                 |
| ОПЛАТА ШК                 | ОЛЬНОГО ПИТАНИЯ                             |                        |                                                       |                                 |
| Гимназии №<br>средняя шко | 1 (им. Ф.Скорины), №40,<br>ола №51 г.Минска |                        |                                                       |                                 |

7. Проверьте правильность введенной информации и нажмите оплатить (для исключения необходимости ввода номера учащегося при совершении данного платежа в последующем, предлагаем сохранить платеж):

| ГЛАВНАЯ ПЛАТЕЖИ И ПЕРЕВОДЫ                                      | СЧЕТА                                     | ИСТОРИЯ ПЛАТЕЖЕЙ                               |                                  |
|-----------------------------------------------------------------|-------------------------------------------|------------------------------------------------|----------------------------------|
| ПРОИЗВОЛЬНЫЙ ПЛАТЁЖ                                             | Подтвердите<br>Карта №424                 | е операцию со счётом №<br>6*****               | •)                               |
| СИСТЕМА "РАСЧЁТ" (ЕРИП)                                         | Получатель:                               | Комбинат школьного пита                        | ния Фрунзенского района г.Минска |
| мобильная связь                                                 | Данные плат<br>Идентифика<br>Ф.И.О. учаще | гежа<br>ционный номер учащегося:<br>эгося:     | J112+10000000220                 |
| КОММУНАЛЬНЫЕ ПЛАТЕЖИ                                            | Наименовани<br>Номер учреж                | е учреждения образовани<br>сдения образования: | я: Гимназия<br>39                |
| ИНТЕРНЕТ И КАБЕЛЬНОЕ ТВ                                         | Номер класса<br>Сумма:                    | :<br>й остаток:                                | 6A<br>150 000 BYR<br>120         |
| ПОГАШЕНИЕ КРЕДИТОВ                                              | Отмена                                    | Оплатить Сохрані                               | под иненем: Имя платежа          |
| ПЕРЕВОД СРЕДСТВ                                                 |                                           | $\wedge$                                       |                                  |
| ДЕПАРТАМЕНТ ОХРАНЫ МВД РБ<br>Г.МИНСК                            |                                           |                                                |                                  |
| ОПЛАТА ШКОЛЬНОГО ПИТАНИЯ                                        |                                           |                                                |                                  |
| Гимназии №1 (им. Ф.Скорины), №40,<br>средняя школа №51 г.Минска |                                           |                                                |                                  |

# Дополнительная информация о возможностях Карты учащегося

**Помимо оплаты горячего школьного питания** Картой учащегося можно также **оплатить покупки в школьном буфете**. Данная оплата не отличается от оплаты покупок обычной карточкой в магазине:

- 1. передать карточку кассиру для оплаты;
- 2. ввести (не сообщая его посторонним) свой ПИН-код;
- 3. получить карт-чек подтверждающий факт оплаты.

Простой и быстрый способ узнать остаток денежных средств на Карте учащегося – отправить СМС-сообщение на номер 611, с телефонного номера к которому подключен СМС-банкинг.

Пример СМС-сообщения для получения остатка:

#### Ostatok PPPPP

где PPPPP- пароль от CMC-банкинга (получаемый в CMC-сообщении на мобильный телефон при регистрации услуги)

**В случае утери Карты учащегося** ребенок может сам быстро заблокировать ее, отправив СМС-сообщение на номер 611, с телефонного номера к которому подключен СМС-банкинг.

Пример СМС-сообщения о блокировке карты:

#### **Block PPPPP**

где PPPP- пароль от CMC-банкинга (получаемый в CMC-сообщении на мобильный телефон при регистрации услуги)

Подключить услугу СМС-банкинг (предоставляется банком без взимания абонентской платы (стоимость отправляемых в рамках услуги СМС-сообщений взимается операторами мобильной связи Velcom, МТС и life:) в соответствии с установленными ими тарифами) можно в любом инфокиоске ОАО «АСБ Беларусбанк», для этого достаточно только Карты учащегося, мобильного телефона и выполнения следующих шагов:

1.Выбрать на экране инфокиоска «Подключение услуг» и вставить Карту учащегося в картоприемник.

- 2. Набрать на цифровой клавиатуре ПИН-код карточки и нажать «Подтвердить».
- 3. Выбрать операцию «СМС-банкинг».
- 4. Выбрать «Регистрация».
- 5. Ознакомиться с Договором на оказание услуги СМС-банкинг, затем нажать «Далее».

6. Выбрать оператора («VELCOM», «life:)», «МТС»), для которого нужно зарегистрировать СМС-банкинг.

7. Набрать номер мобильного телефона и нажать «Далее».

8.Отправить с мобильного телефона, номер которого указан, СМС-сообщение, содержащее цифру 1, на номер 611. После отправки СМС-сообщения нажать «Далее».

9.Забрать чек с паролем доступа к услуге СМС-банкинг (дополнительно на мобильный телефон поступит СМС-сообщение с данным паролем).

Родители могут контролировать расходы по Карте учащегося с помощью сервисов дистанционного банковского обслуживания («Интернет-банкинг», «М-банкинг»), а также ежемесячно бесплатно получать выписку по счету на указанный при оформлении карты учащегося адрес электронной почты

**Пополнить Карту учащегося** можно различными способами, а **деньги** во всех нижеперечисленных способах пополнения **поступят** на Карту учащегося **МГНОВЕННО**:

1. Наличными в инфокиосках и банкоматах, оснащенных купюроприемниками. Если ребенок самостоятельно пополняет свою Карту учащегося или родитель пополняет карточку, к которой выпущена Карта учащегося, пополнение производится совершенно бесплатно.

2. Переводом с карточки ОАО «АСБ Беларусбанк» на карточку, которая будет выпущена родителю одновременно с Картой учащегося: если у родителя есть зарплатная или любая другая карточка ОАО «АСБ Беларусбанк», достаточно сделать перевод с этой карточки на карточку, которая будет выпущена родителю одновременно с Картой учащегося. Поскольку в рамках этой операции перевод производится между карточками одного и того же владельца, комиссия за проведение операции ОТСУТСТВУЕТ, независимо от суммы перевода.

3. Перевод с любой карточки ОАО «АСБ Беларусбанк» на Карту учащегося. Эта операция доступна в любом инфокиоске, банкомате банка, а также по услуге М-банкинг и в системе Интернет-банкинга. Для проведения операции требуется знать только банковский номер Карты учащегося (размещен в центре лицевой части карты) и срок ее действия.

4. Карту учащегося можно пополнить наличными деньгами в инфокиоске с купюроприемником без самой Карты: для этого нужно знать только номер Карты учащегося и срок ее действия.

По желанию родителя для Карты учащегося можно установить запрет на получение ребенком наличных денежных средств, предоставляя лишь возможность безналичного расчета, при этом все другие операции (оплата, переводы, проверка баланса и т.д. будут доступны) Такой подход значительно повышает степень финансовой безопасности учащихся.